Exemple d'installation de l'application de lecture d'EPUB et de PDF Librera Pro sur la tablette fournie par la région Ile de France.

Système d'exploitation Android 9

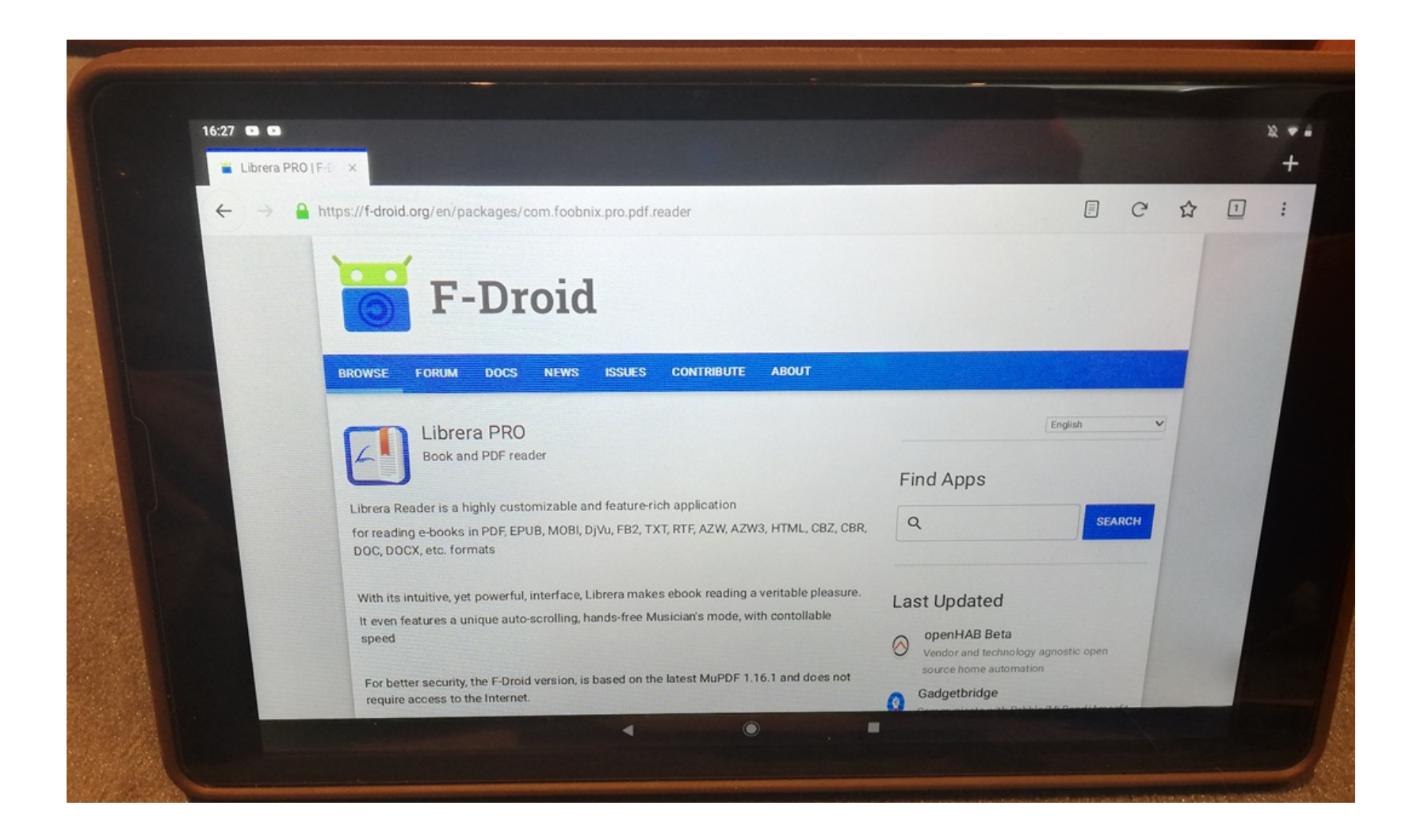

Séchet D. avril 2020 CC 4.0 BY, NC, SA

## https://f-droid.org/en/packages/com.foobnix.pro.pdf.reader/

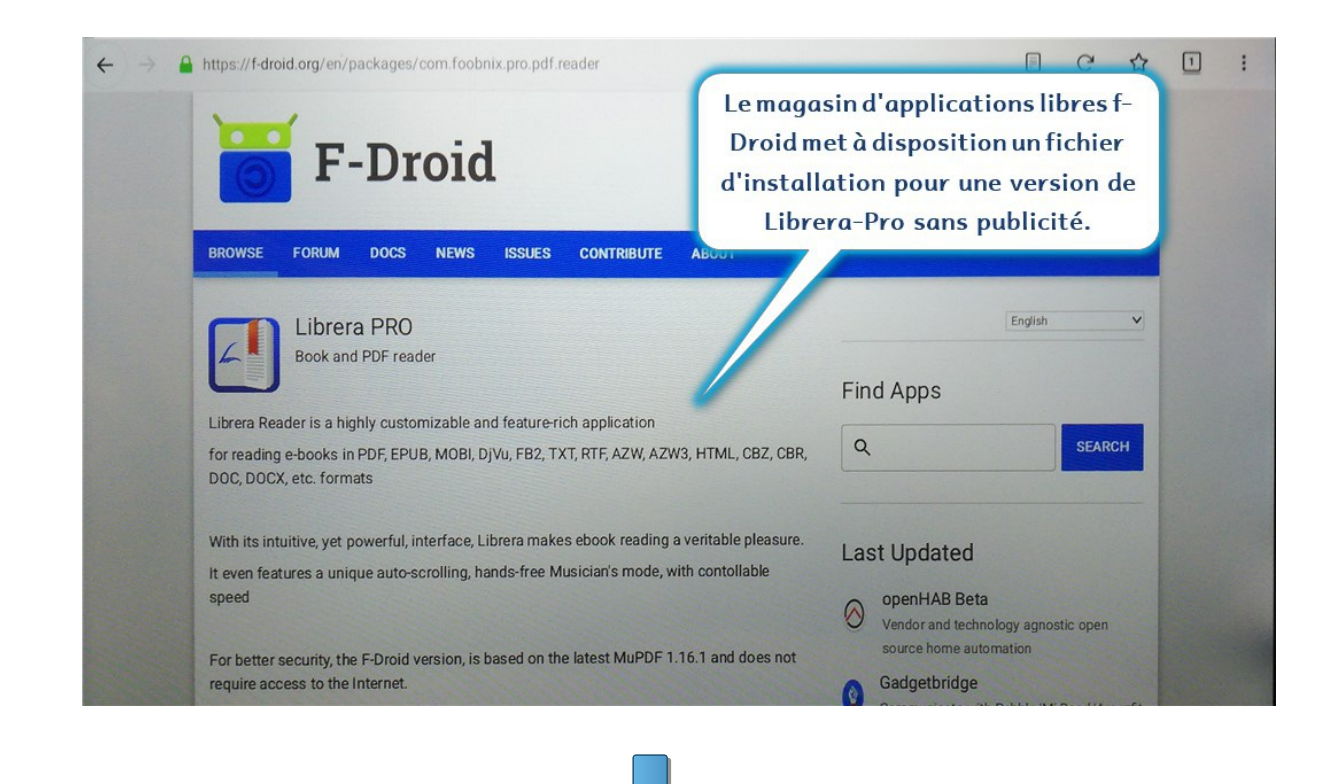

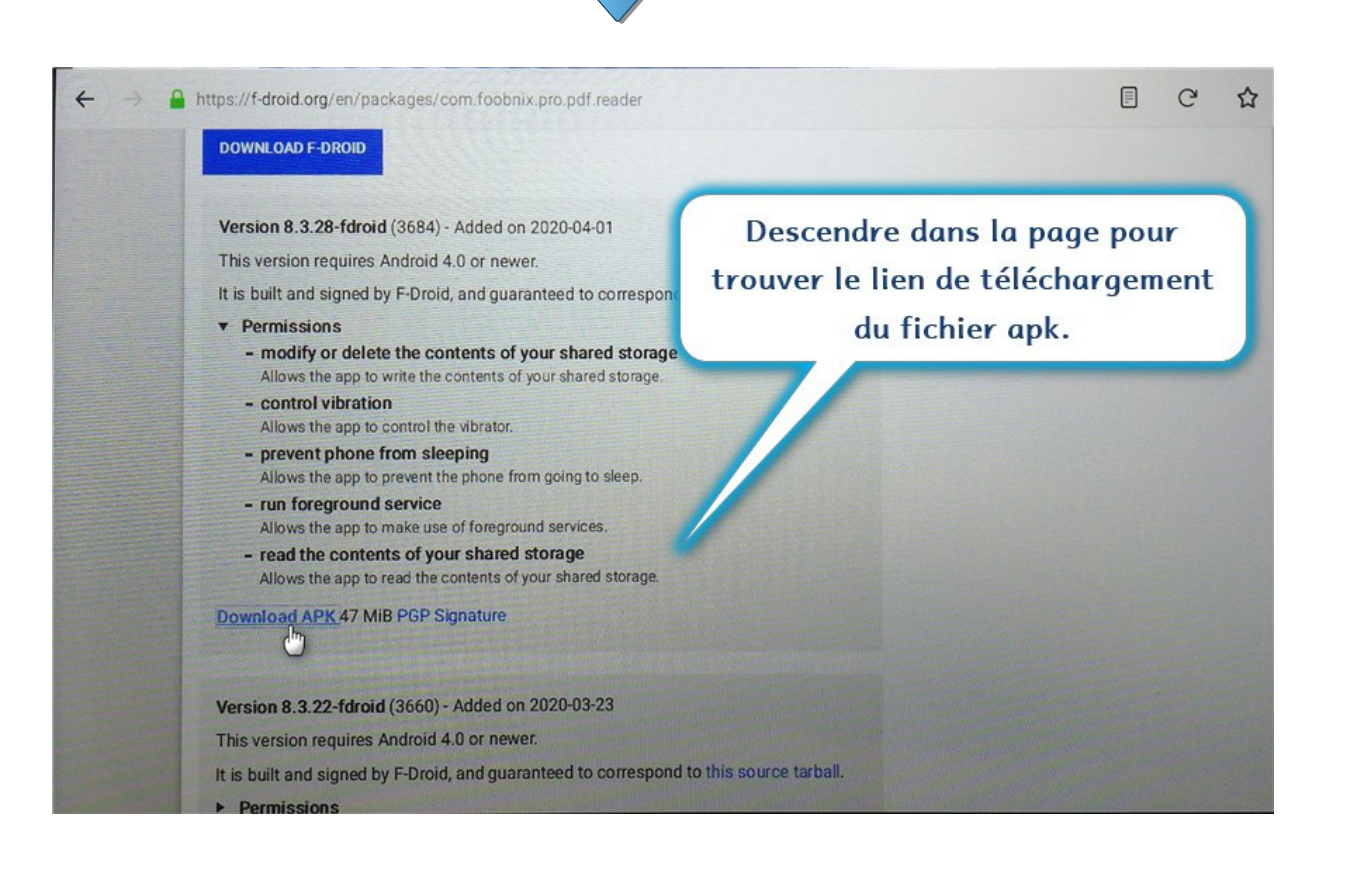

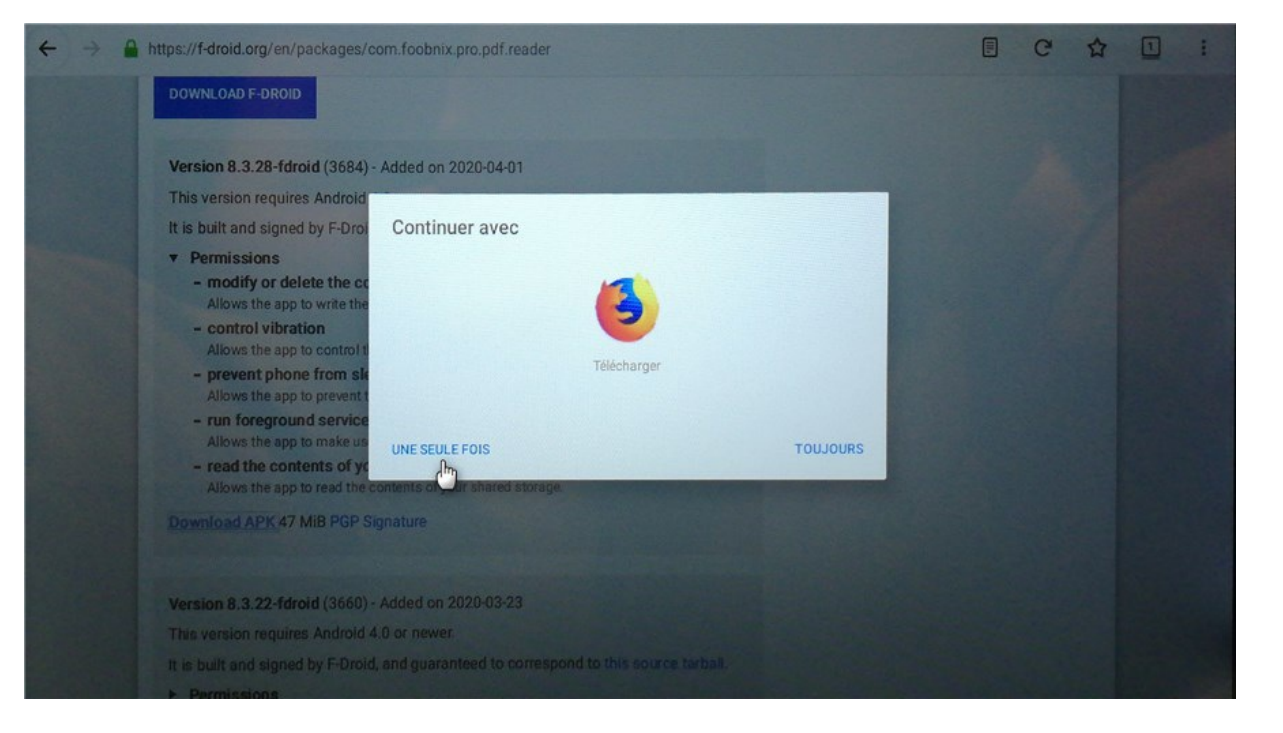

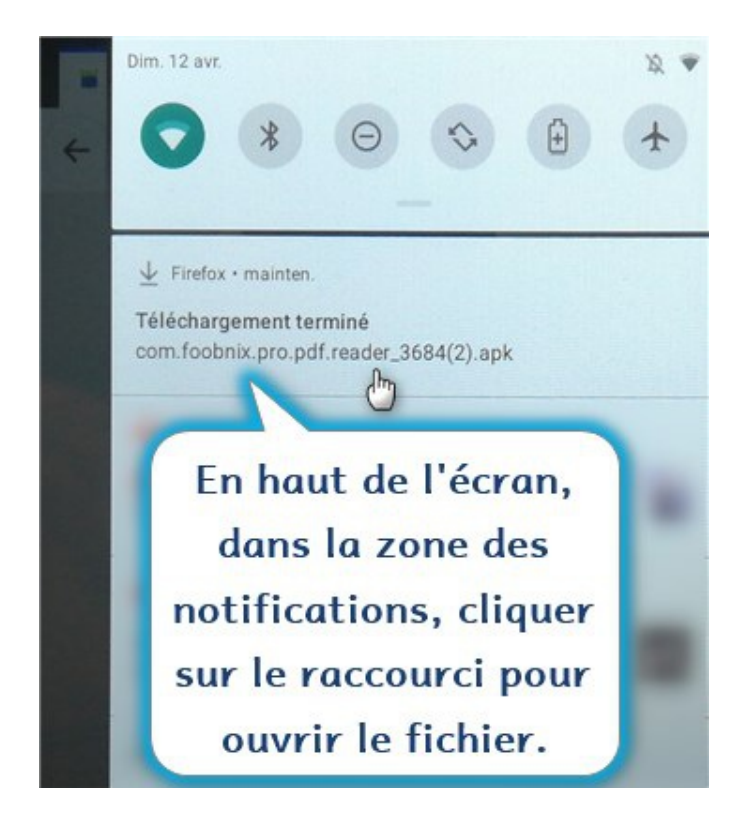

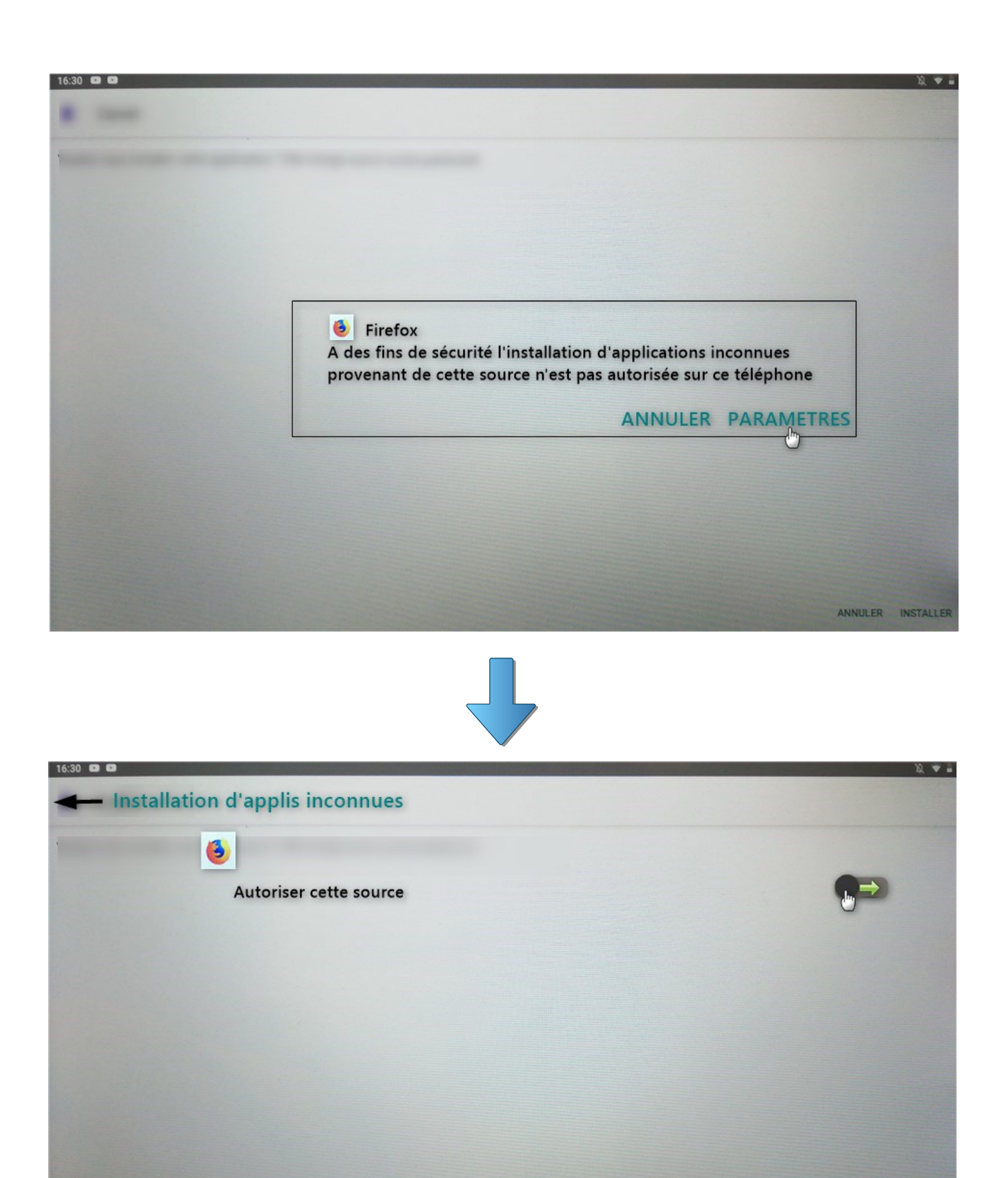

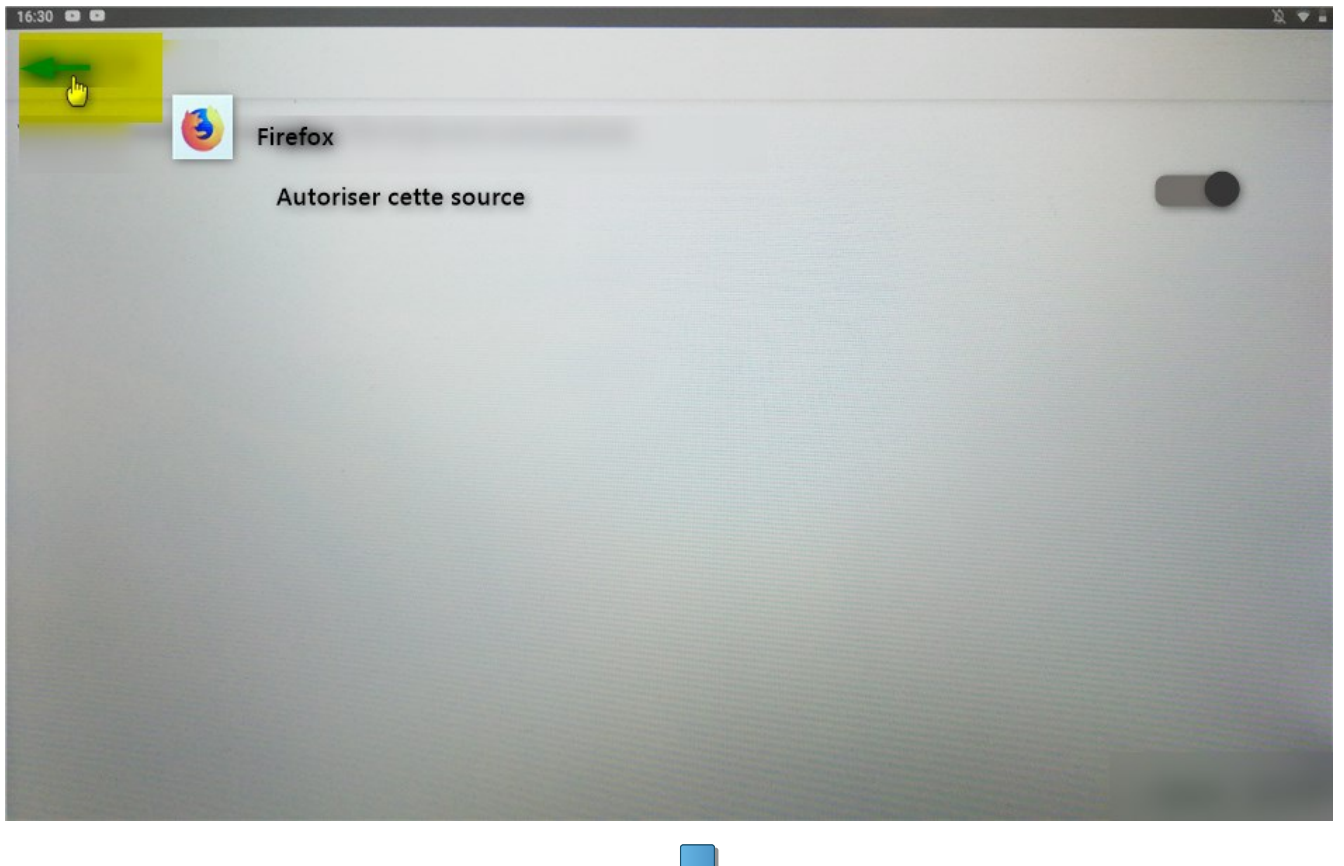

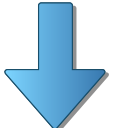

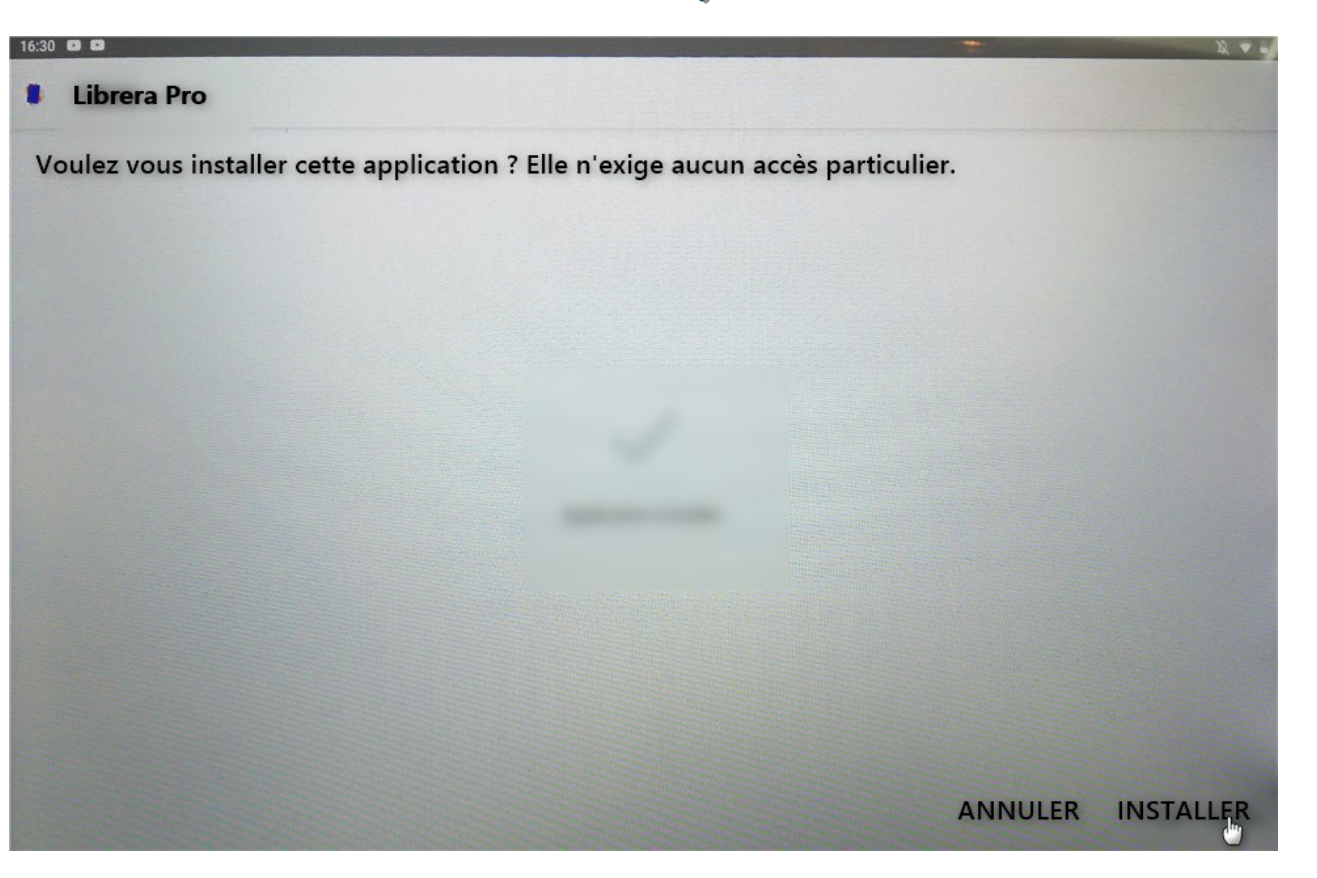

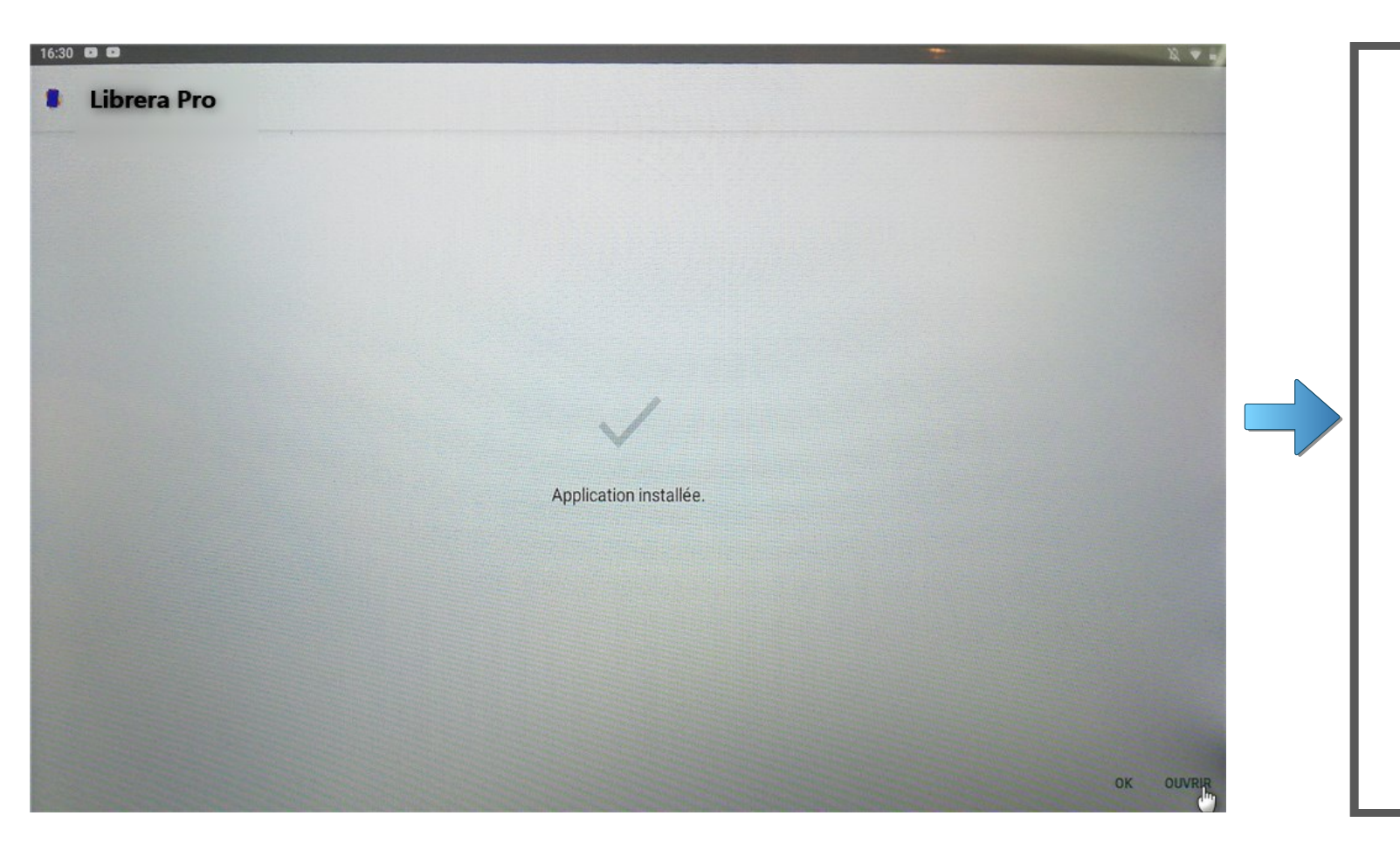

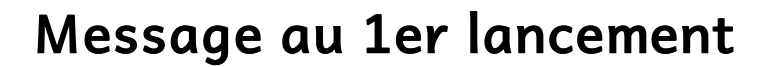

Permettre à Librera Pro d'accéder aux photos, contenus mutimédias et fichiers sur votre appareil.

REFUSER

AUTORISER

Librera est maintenant installé et disponible dans la liste des applications de la tablette.

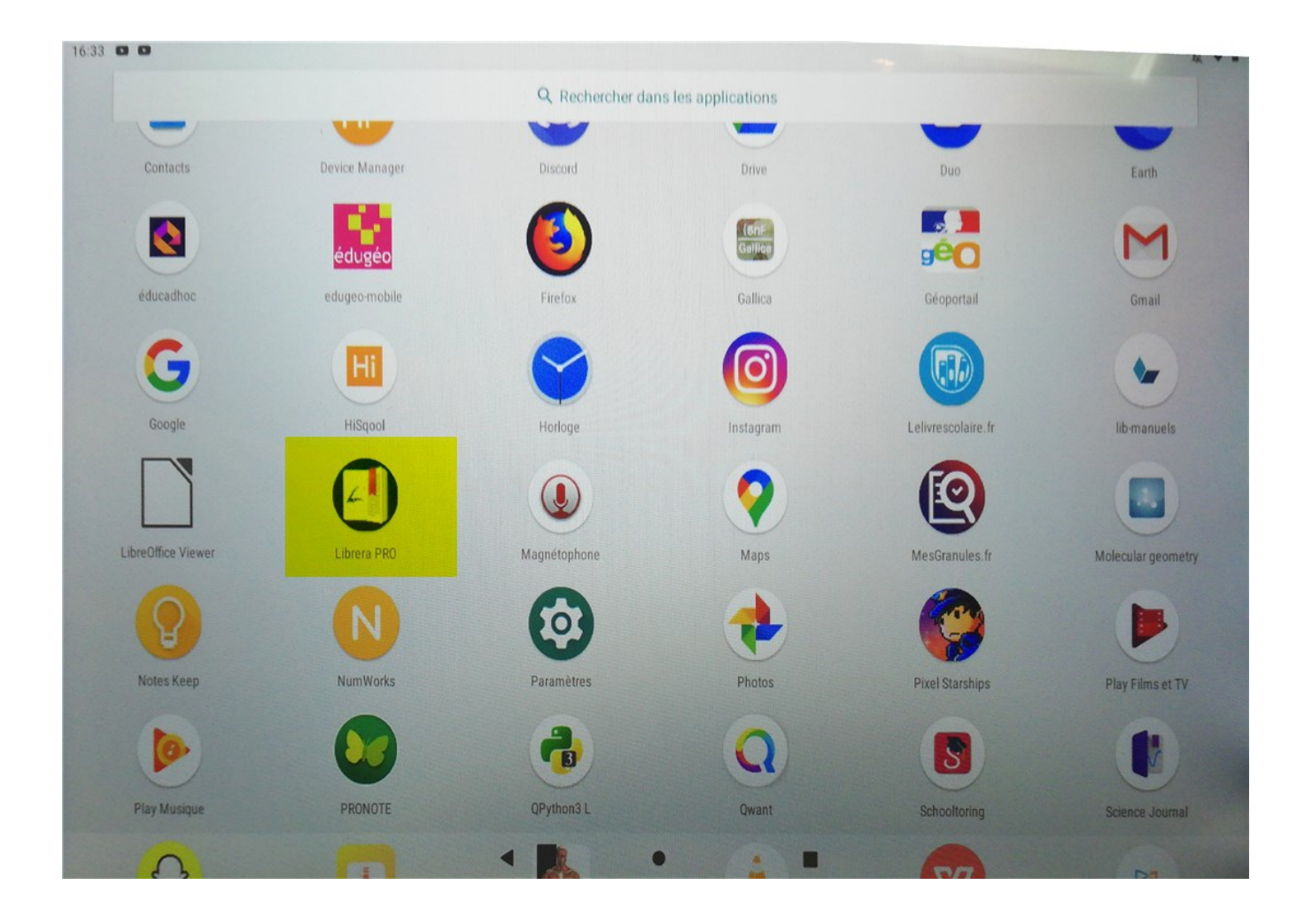

Ouverture d'un fichier EPUB mis à disposition par un lien (ici sur un Blog).

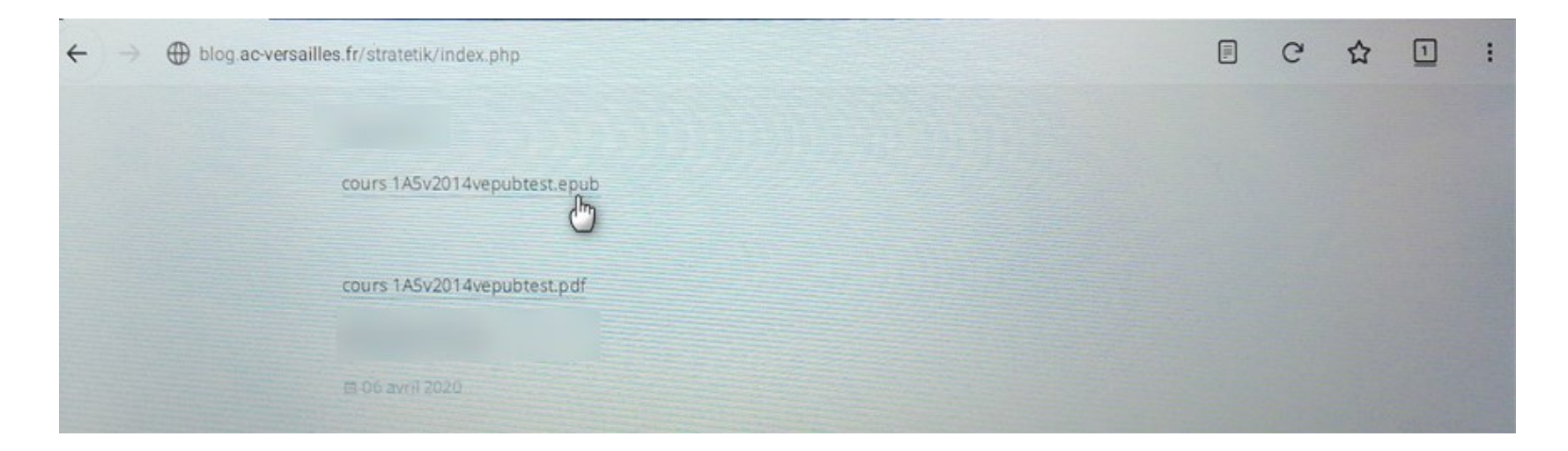

Zone des notifications

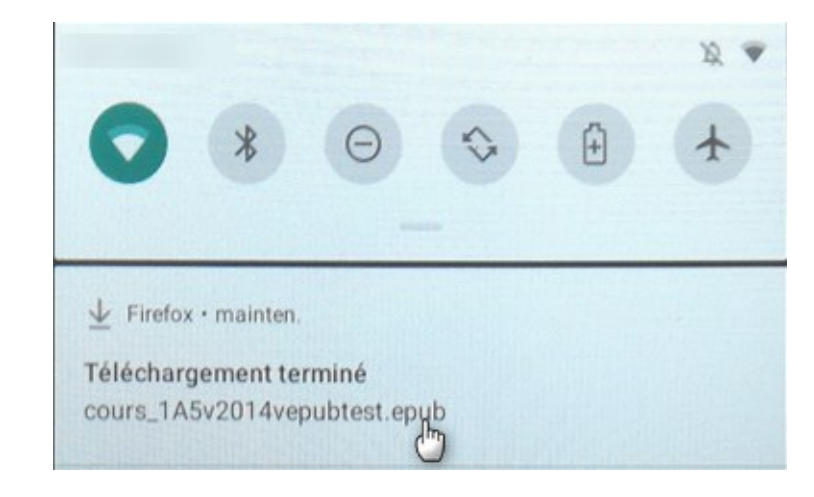

Si vous n'avez pas d'autre lecture de fichier EPUB Librera s'ouvre automatiquement. Vous devez choisir le mode de lecture.

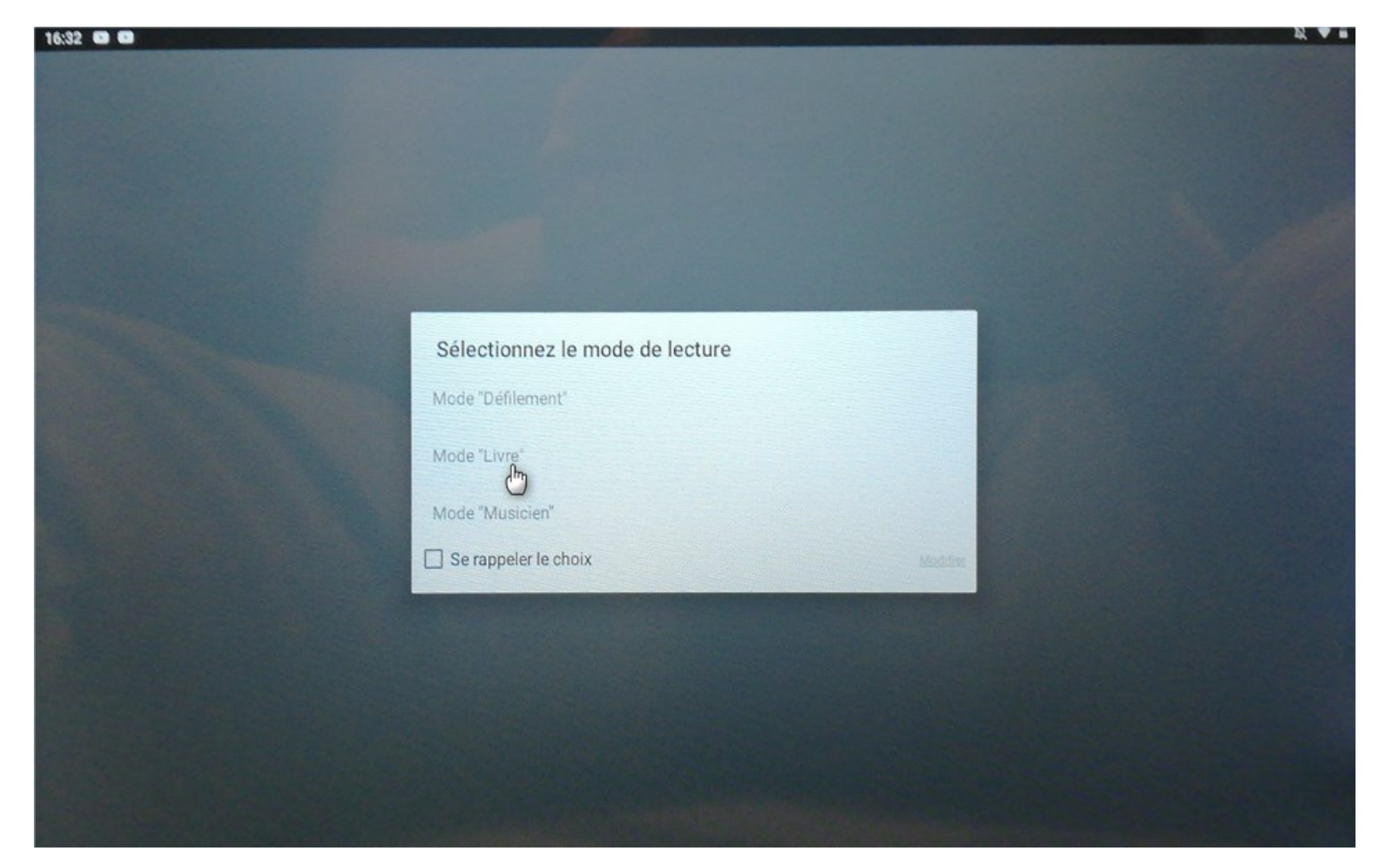

La première ouverture vous donne accès aux paramètres.

Ils disparaissent en cliquant dans la page au centre et réapparaissent de la même façon.

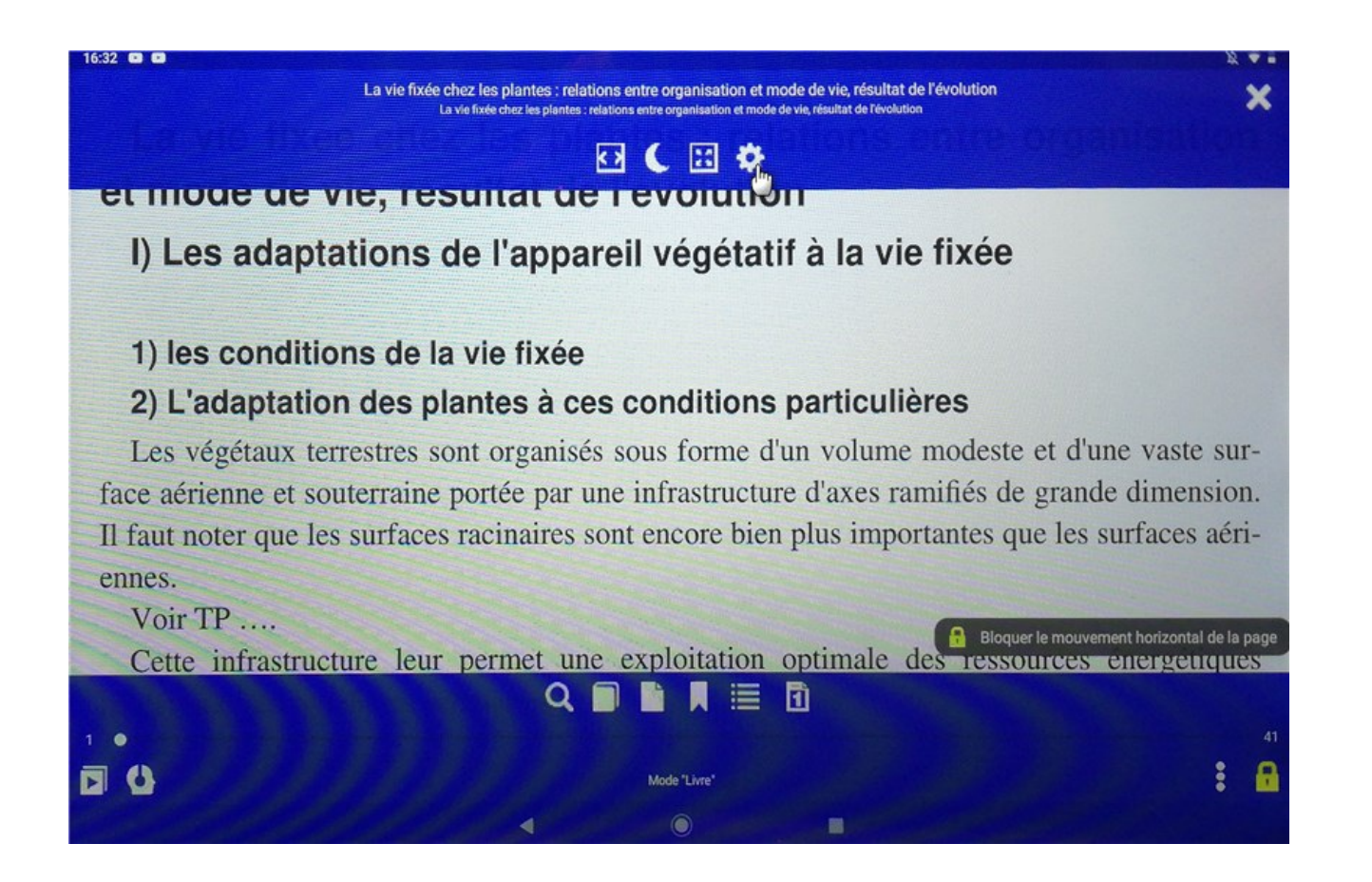

La taille de la police, le fond d'écran et divers réglages peuvent être choisis.

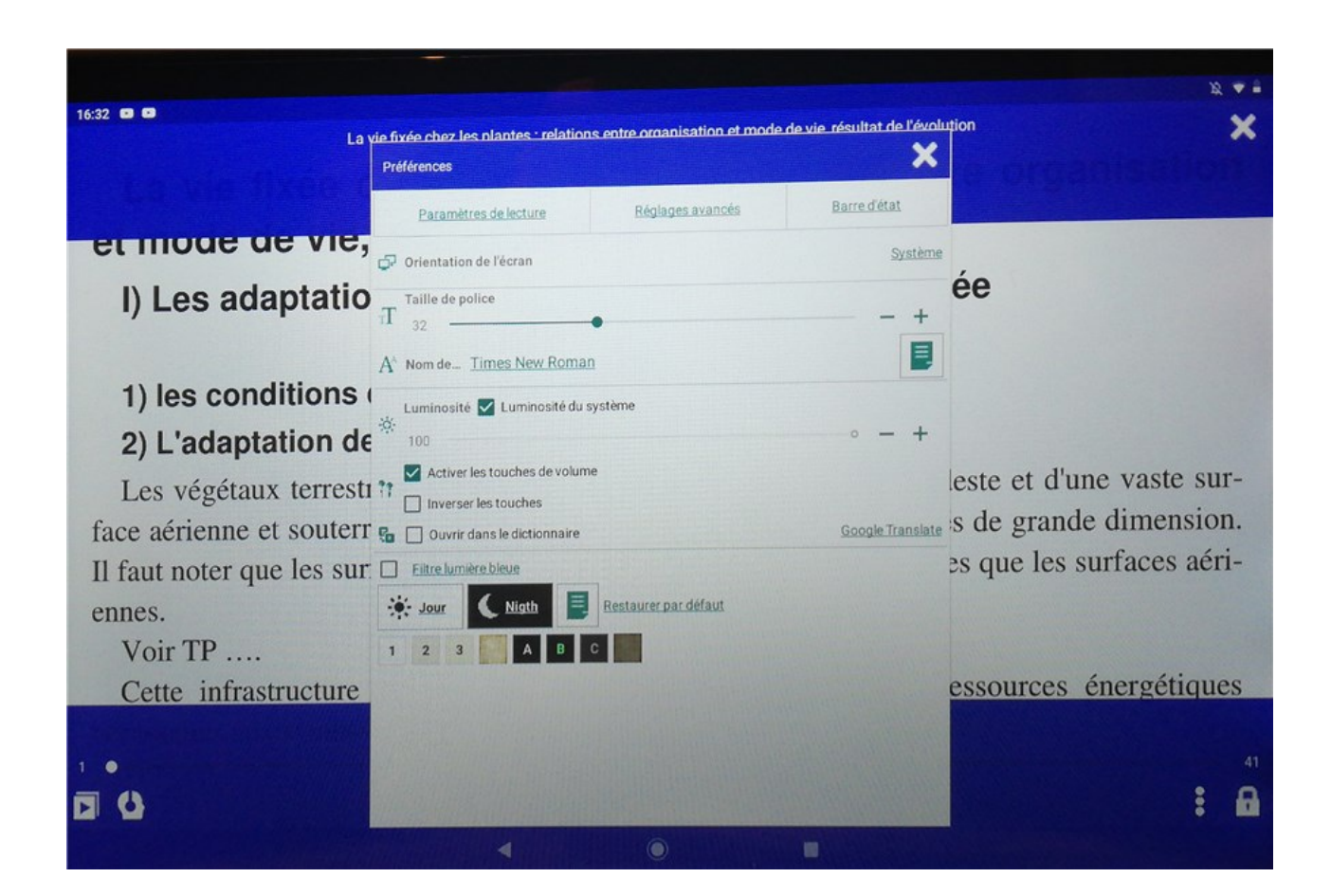

On se déplace d'une page à l'autre en cliquant sur les bords de l'écran.

Le menu Favoris permet de créer des listes de lecture ( = playlist) pour ranger ses documents et les retrouver facilement.

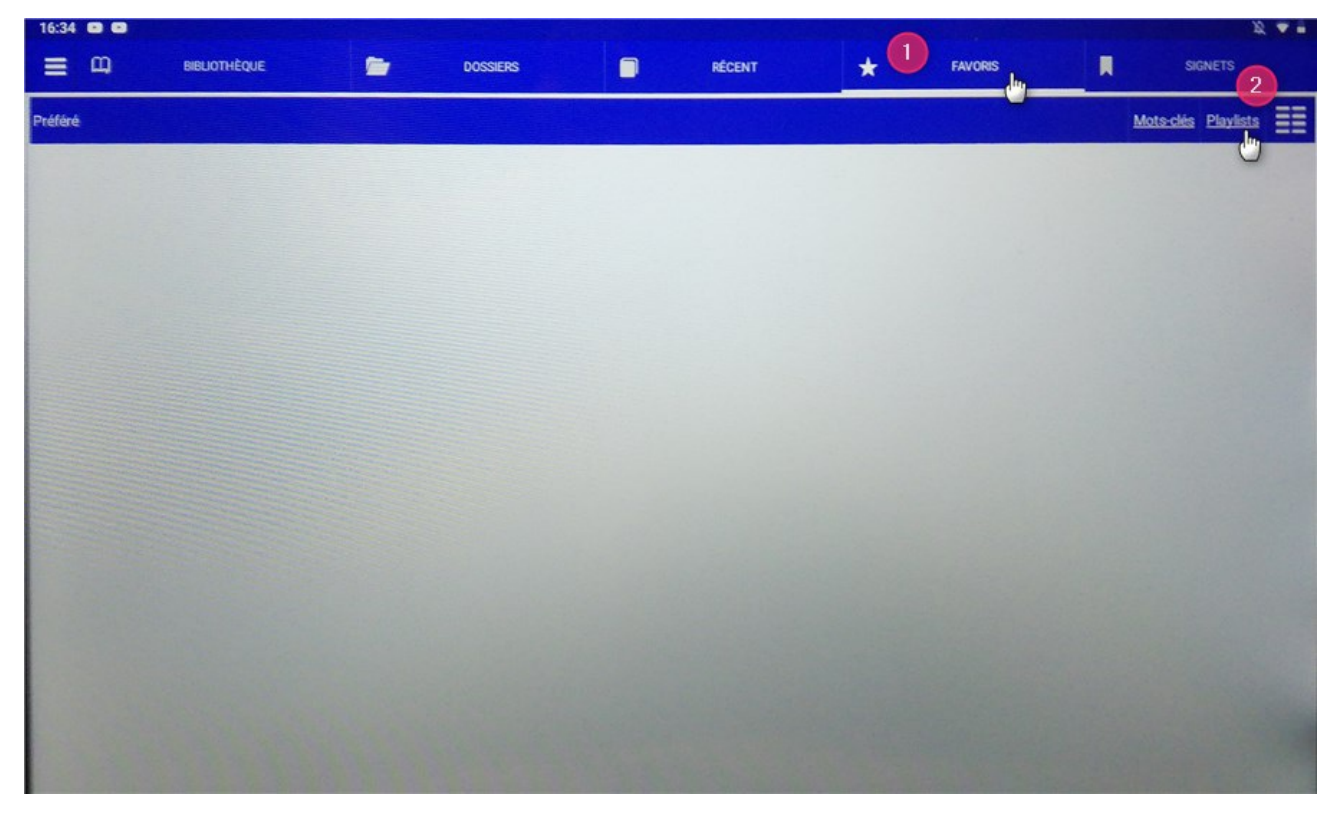

|      |   |   | Créer une p<br>SVT | blaylist |     |                   |         |        |   |                          |
|------|---|---|--------------------|----------|-----|-------------------|---------|--------|---|--------------------------|
|      |   |   |                    |          |     | ANNULER           | AJOUTER |        |   |                          |
|      |   |   |                    |          |     |                   |         |        |   |                          |
| 2    |   |   | SVT                | 1        | SHY | AC                | TIVITÉS |        |   | Ŷ                        |
| a    | Z | e | r<br>r             | t s      | у , | <sup>7</sup><br>U | i s     | °<br>0 | p | $\langle \times \rangle$ |
| q    | S | d | f                  | g        | h   | j                 | k       | I      | m | æ                        |
| ŵ    | W | x | с                  | V        | b   | n                 | ,       | !      | ? | Ŷ                        |
| ?123 | , |   |                    |          |     |                   |         | ٢      | · | ?123                     |
|      |   |   |                    |          |     |                   |         |        |   |                          |

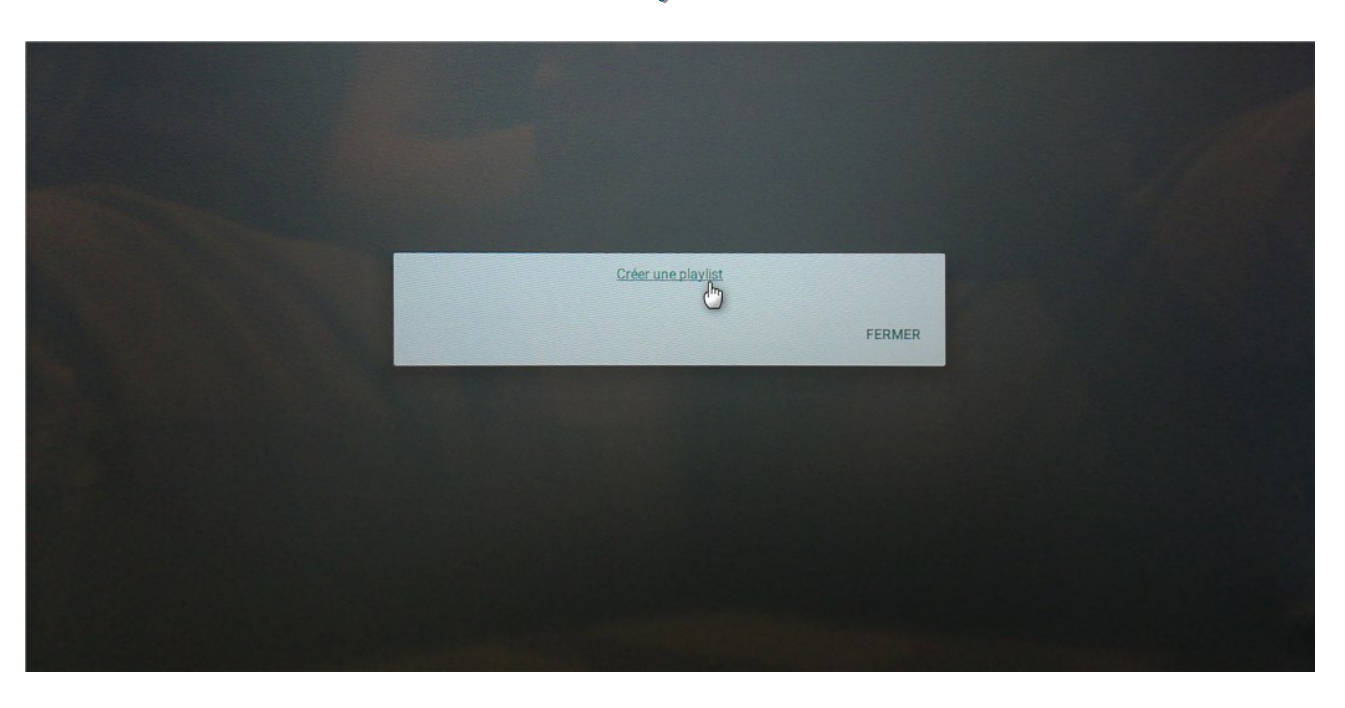

Avec le menu dossier on accède aux fichiers en particulier ceux du répertoire de téléchargement.

| 16:36 | 00                |                |          |        |   |         |      | ¥ • .   |
|-------|-------------------|----------------|----------|--------|---|---------|------|---------|
| =     | Щ                 | BIBLIOTHÈQUE   | DOSSIERS | RÉCENT | * | FAVORIS | R    | SIGNETS |
| <     | File: / storage / | / emulated / O |          |        |   |         | ⊢☆ ‡ | ✓ ■ Ξ   |
|       | Android           |                |          |        |   |         |      |         |
|       | DCIM              |                |          |        |   |         |      |         |
|       | Download          |                |          |        |   |         |      |         |
|       | IleDeFrance       | e              |          |        |   |         |      |         |
| 0     | Librera           |                |          |        |   |         |      |         |
|       | snaptube          |                |          |        |   |         |      |         |
|       |                   |                |          |        |   |         |      |         |
|       |                   |                |          |        |   |         |      |         |
|       |                   |                |          |        |   |         |      |         |

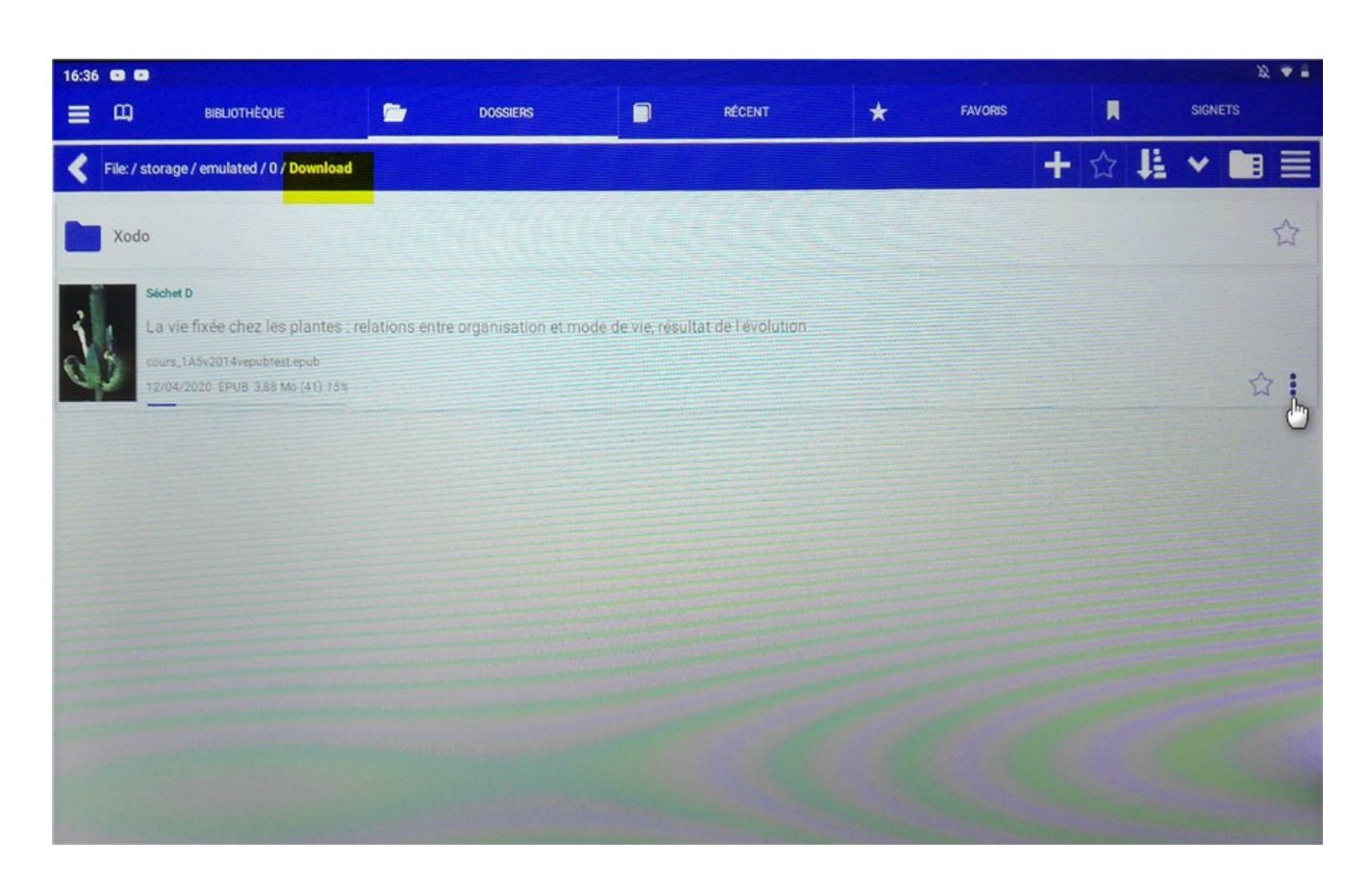

## Une fois le fichier trouvé on peut l'ajouter à une playlist

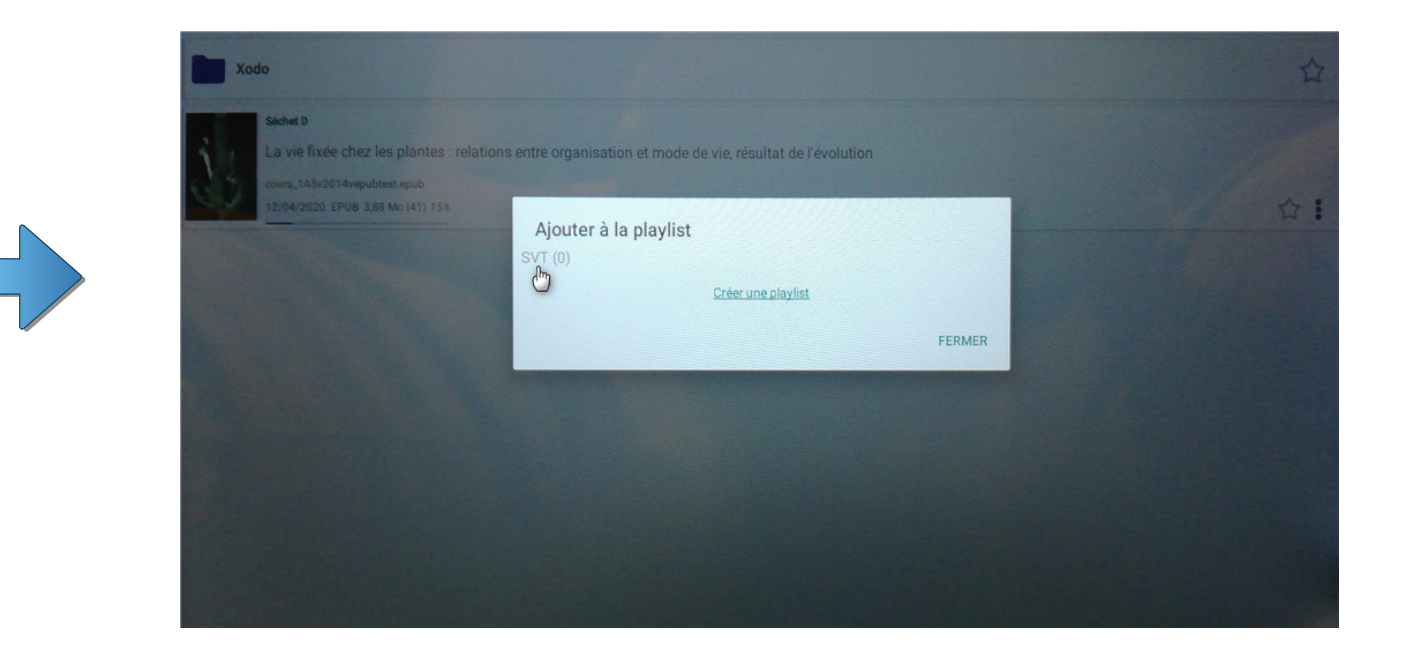

## Des mots clés peuvent également être associés aux fichiers EPUB pour aider à les retrouver facilement.

| ent                   |                          |           |                         |         |  |                          |                                              |
|-----------------------|--------------------------|-----------|-------------------------|---------|--|--------------------------|----------------------------------------------|
| Séchet D<br>La vie fi | xée chez les plantes :   | relations |                         |         |  | Sécher<br>La vi<br>cours | D<br>e fixée chez les 1<br>145v2014vepubles1 |
| cours_1A              | 5v2014vepubtest.epub     |           | Ouvrir avec             |         |  | 12/04                    |                                              |
| 12/04/20              | 20 EPUB 3,88 Mo (41) 15% |           | Envoyer le fichier      |         |  | and the second           |                                              |
|                       |                          |           | Supprimer               |         |  |                          |                                              |
|                       |                          |           | Copier                  |         |  | >                        |                                              |
|                       |                          |           | Supprimer de la biblic  | othèque |  | a                        | 2<br>Z                                       |
|                       |                          |           | Ajouter des mots-clés   | ሰጣ      |  |                          |                                              |
|                       |                          |           | Ajouter à la playlist   | 0       |  | q                        | S                                            |
|                       |                          |           | Effacer la lecture      |         |  | Ŷ                        | W                                            |
|                       |                          |           | Informations sur le fic | chier   |  |                          |                                              |
|                       |                          |           |                         |         |  | ?123                     | ,                                            |
|                       |                          |           |                         |         |  |                          |                                              |

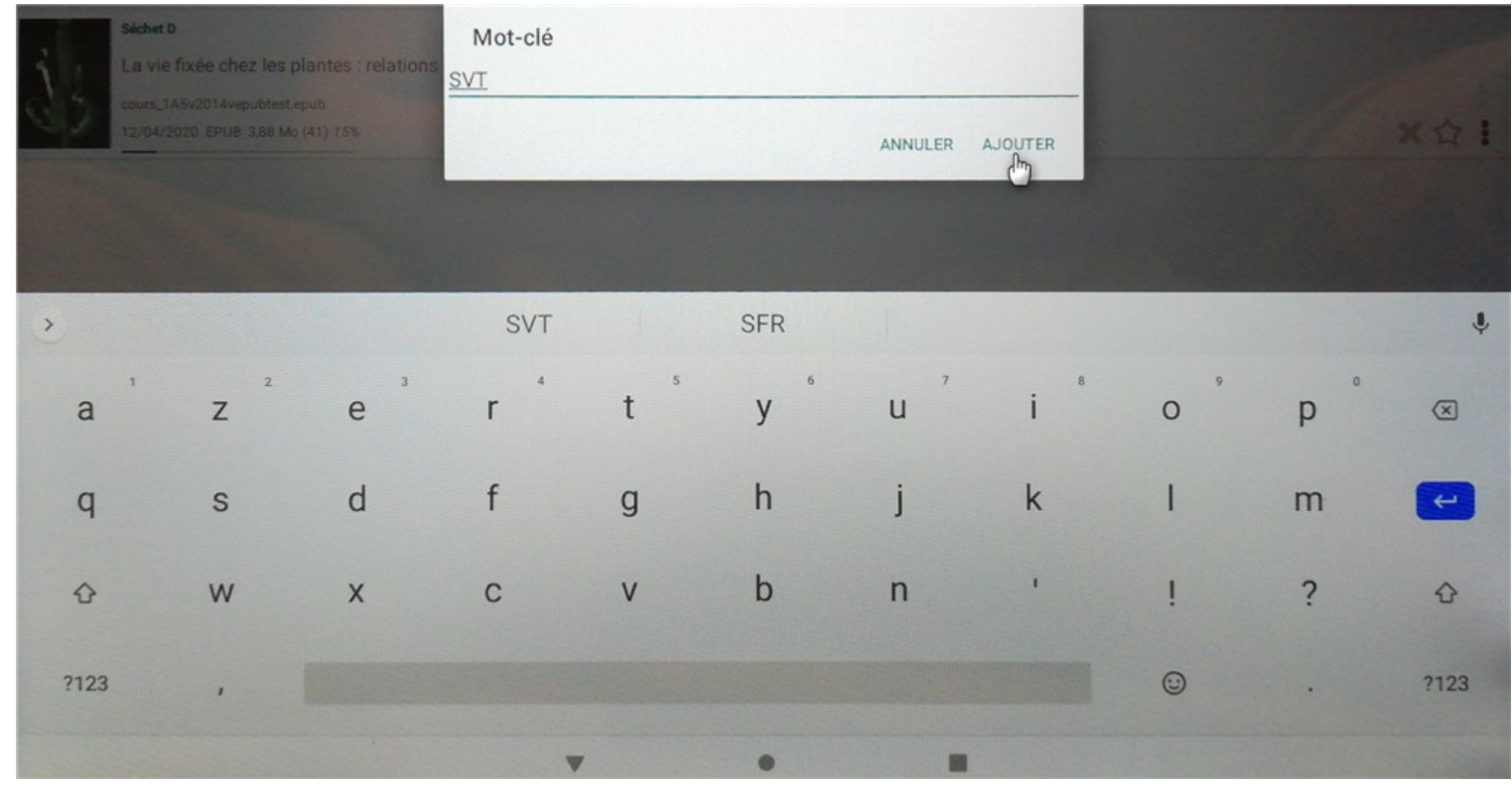